# How to Order a Replacement Diploma

### Overview

In Workday, a diploma is referred to as a parchment.

A replacement parchment is an official reprint of the original UBC parchment. It looks exactly like the original except with the notation "Replacement Diploma month/year" in small print along the front and bottom. Alumni will order these if they lost the original or want a second copy.

Students, alumni, and select staff groups can order Replacement Parchment online. Several processing types and delivery methods are available for students to choose from, and payment is made online.

Who can order Replacement Parchment & Certified Copies:

- 1. Students who have earned the educational credential(s) from the UBC
- 2. Students who do not have diploma related holds in Workday
- 3. Enrolment Services Records Staff

### Instructions

#### Step 1: Access the UBC Official Documents Portal

On your Academics dashboard, find the link to access the UBC Official Documents (ODMT).

| $\equiv$ menu |                   |                                                                                                    |   | Q Search                                                                                                    | ¢                            | Ð | 8 |
|---------------|-------------------|----------------------------------------------------------------------------------------------------|---|----------------------------------------------------------------------------------------------------|------------------------------|---|---|
| ← Ac          | ademics           |                                                                                                    |   |                                                                                                    |                              |   | ٢ |
| Academics     | Registration & Co | urses Graduation Support Elections                                                                                      |   |                                                                                                    |                              |   |   |
| Cumula        | the Average 73.0  | B.Sc., Major in Cognitive Systems,<br>Option in Cognition and Brain<br>(Vancouver)<br>5 Satisfied<br>of 28 Requestments | • | My Holds       Image: Contract of the second second s | ents<br>t/Completion Letters |   |   |

#### Step 2: Order Replacement Parchment

In ODMT student view, select Replacement Parchment from the left menu.

| August 14, 2024                                            |               |                       |           |       |                    |              | Welcome            |
|------------------------------------------------------------|---------------|-----------------------|-----------|-------|--------------------|--------------|--------------------|
| Order Options                                              | Order History |                       |           |       |                    |              |                    |
| Official Transcript     Confirmation of Environment Latter | ID            | Document Type         | Status    | Total | Created At         | 1 Created By |                    |
| Program Completion Letter                                  | 3830 🖬        | Replacement Parchment | Canceled  | 93.37 | 8/14/2024 10:13 PM |              |                    |
| Tax Form T4A Request                                       | 3829 🖬        | Replacement Parchment | Canceled  | 93.37 | 8/14/2024 10:07 PM |              |                    |
| Contract Form T2202 Request     Replacement Parchment      | 3768 🖬        | Official Transcript   | Completed |       | 8/13/2024 12:19 PM |              |                    |
| Certified Copy of Parchment                                | 3764 🖬        | Official Transcript   | Completed | а.    | 8/13/2024 9:34 AM  |              |                    |
|                                                            | 3763 🔀        | Official Transcript   | Completed | 0.00  | 8/13/2024 9:27 AM  |              |                    |
|                                                            | 3699 🛃        | Official Transcript   | Completed | 0.00  | 8/9/2024 10:14 AM  |              |                    |
|                                                            | 3681 🜌        | Tax Form T4A Request  | Completed |       | 8/8/2024 2:47 PM   |              |                    |
|                                                            | 3680 🜌        | Tax Form T4A Request  | Completed | 12    | 8/8/2024 2:46 PM   |              |                    |
|                                                            | 3678 🜌        | Replacement Parchment | Completed | 0.00  | 8/8/2024 2:41 PM   |              |                    |
|                                                            | 3676 🛃        | Official Transcript   | Completed | 0.00  | 8/8/2024 2:38 PM   |              |                    |
|                                                            |               |                       |           |       |                    |              | ≪ < 1-10 of 61 > ≫ |

Order Replacement Parchment by entering the following:

- a. Enter the Requestor Email
- b. Select the Credential
- c. Select the options from Name on Diploma

| Order Replacement Parchment<br>Click Request' after adding a Recipient. |                                                                             |                   |               |              |         |  |
|-------------------------------------------------------------------------|-----------------------------------------------------------------------------|-------------------|---------------|--------------|---------|--|
|                                                                         | Rec                                                                         | quest             | Order Summary | Confirmation |         |  |
|                                                                         | Student Name: Justin Hua                                                    |                   |               |              |         |  |
|                                                                         | Requestor Email *                                                           |                   |               |              |         |  |
|                                                                         | test@ubc.ca Credential*                                                     | ]                 |               | 11/255       |         |  |
|                                                                         | 2023 - Bachelor of Applied Science<br>Please use the drop-down menu to sele | ect a credential. |               | •            |         |  |
|                                                                         | Justin Hua                                                                  |                   |               | •            | ]       |  |
|                                                                         | R                                                                           |                   |               |              |         |  |
|                                                                         |                                                                             |                   |               | D            |         |  |
|                                                                         |                                                                             |                   |               |              |         |  |
| CANCEL                                                                  |                                                                             |                   |               |              | REQUEST |  |

#### **Step 3: Enter the Recipient Details**

- a. Delivery Type: default to Print
- b. Delivery Option: choose Courier or Pick up
  - If you choose Courier, enter the Name, Address, and Phone Number below
  - If you choose **Pick up**, enter the Name. The address will default to Enrolment Services' address.
- c. Delivery Speed: Choose Standard or Rush

- d. Number of Copies: Enter the number
- e. **Special Instructions**: Fill in the Special Instructions if applicable. If there are special instructions, parchment delivery may be delayed.
- f. Click REQUEST

| Delivery Type *                                    |                    | Delivery Option *                  |       | Delivery Speed *            |        |
|----------------------------------------------------|--------------------|------------------------------------|-------|-----------------------------|--------|
| Print Distance Print                               |                    | <ul> <li>Courier Dickup</li> </ul> |       | <ul> <li>Standard</li></ul> |        |
| Name*                                              |                    |                                    |       |                             |        |
|                                                    |                    |                                    |       |                             | 0/255  |
| Address Line 1*                                    |                    | Address Line 2                     |       | City*                       |        |
| 854 Shasta Estates Neck                            | 23/255             |                                    | 0/255 | South Jenettechester        | 20/255 |
| Province *                                         |                    | Postal Code *                      |       | Country*                    |        |
| BC                                                 | 2/255              | V2B 1C8                            | 7/255 | Canada                      | -      |
| Phone Number *                                     |                    | Number of Copies *                 |       |                             |        |
|                                                    |                    | 1                                  |       |                             |        |
| pecial Instructions                                |                    |                                    |       |                             |        |
|                                                    |                    |                                    |       |                             | 0/255  |
| f there are special instructions, parchment delive | ry may be delayed. |                                    |       |                             |        |
|                                                    |                    |                                    |       |                             |        |
|                                                    |                    | Drice: \$03.37                     |       | Total: \$03.37              |        |
|                                                    |                    | FILE. \$55.57                      |       | I Utal. \$55.57             |        |

REQUEST

6

If you choose **Courier**, enter the Name, Address, and Phone Number below.

| Delivery Type *                                          |            | Delivery Option * |        | • Standard Rush |       |
|----------------------------------------------------------|------------|-------------------|--------|-----------------|-------|
| ame *                                                    |            |                   |        |                 |       |
| Test I                                                   |            |                   |        |                 | 4/255 |
| Address Line 1 *                                         |            | Address Line 2    |        | City*           |       |
| Vancouver Campus, Main Floor Brock Hall                  | 39/255     | 1874 East Mall    | 14/255 | Vancouver       | 9/255 |
| Province *                                               |            | Postal Code *     |        | Country*        |       |
| BC                                                       | 2/255      | V6T 1Z1           | 7/255  | Canada          | v     |
| Number of Copies *                                       |            |                   |        |                 |       |
| 1                                                        |            |                   |        |                 |       |
| pecial Instructions                                      |            |                   |        |                 |       |
|                                                          |            |                   |        |                 | 0/255 |
| there are special instructions, parchment delivery may b | e delayed. |                   |        |                 |       |
|                                                          |            |                   |        |                 |       |
|                                                          |            | Price: \$71.37    |        | Total: \$71.37  |       |
|                                                          |            |                   |        |                 |       |
|                                                          |            |                   |        |                 |       |

If you choose **Pickup**, enter the Name. The Address will auto-populate with Enrolment Services' address.

#### **Step 4: Review the Order Detail**

- a. Review the Order Detail
- b. Click PROCEED TO PAYMENT

| Order Rep<br>Click 'Proceed to Payr | placeme | nt Parchment  |                 |                |         |                  |         |                   |
|-------------------------------------|---------|---------------|-----------------|----------------|---------|------------------|---------|-------------------|
|                                     | _       | Request       |                 | Order Summary  |         | Payment          |         |                   |
|                                     | Name    | Delivery Type | Delivery Option | Delivery Speed | Price   | Number of Copies | Total   |                   |
|                                     | Test    | Print         | Pickup          | Standard       | \$71.37 | 1                | \$71.37 |                   |
|                                     |         |               |                 |                |         |                  | La      |                   |
| BACK                                |         |               |                 |                |         |                  | PI      | ROCEED TO PAYMENT |

#### c. Click **YES** to proceed to Payment.

| Proceed t    | o Payment?      |                |  |
|--------------|-----------------|----------------|--|
| NO           |                 | YES            |  |
| elivery Type | Delivery Option | Delivery Speed |  |

#### Step 5: Proceed to Payment

a. Click PAY.

| Order Replacemen<br>Click 'Pay' to make payment. | t Parchment |                |         |  |
|--------------------------------------------------|-------------|----------------|---------|--|
| PAY 271.37                                       | Request     | Order Summary  | Payment |  |
|                                                  |             |                |         |  |
|                                                  |             |                |         |  |
|                                                  |             |                |         |  |
|                                                  |             | D <sub>2</sub> |         |  |
| CLOSE                                            |             |                |         |  |

# workday STUDENT TRAINING

b. A payment page will show up in another window. Enter the **Payment Information** to complete the request.

| Payment                                | Confirmation                              | Receipt                          |
|----------------------------------------|-------------------------------------------|----------------------------------|
| UBC THE UNIVERSITY OF BRITISH COLUMBIA | Payment Information                       | * Indicates required information |
|                                        | Total:<br>Payment Method: <sup>*</sup>    | CAD 71.37<br>Credit Card         |
|                                        | Account Information<br>Credit Card Type:* | * Indicates required information |
|                                        | Account Number:*                          |                                  |
|                                        | Expiration Date:"<br>Security Code:"      | 08 • 2024 •                      |
|                                        | Name on Card: <sup>*</sup>                | View Example                     |
|                                        | Billing Information                       | * Indicates required information |
|                                        | Street Address 1:"                        |                                  |

c. Review the confirmation details after the payment.

|                                        | O                                                        | (                    | €                     |
|----------------------------------------|----------------------------------------------------------|----------------------|-----------------------|
| Payment                                | Confirmation                                             | Re                   | ceipt                 |
| USC THE UNIVERSITY OF BRITISH COLUMBIA | Thank you! This is your receipt.                         |                      |                       |
|                                        | V Success                                                |                      | ×                     |
|                                        | Thank you, Your payment has been successfully processed. |                      |                       |
|                                        | Amount:                                                  | CAD 71.37            |                       |
|                                        | Total:                                                   | CAD 71.37            |                       |
|                                        | Date and Time:                                           | 2024-08-14, 10:18 PM |                       |
|                                        | Name on Card:                                            | Test                 |                       |
|                                        | Account Number:                                          | xxxxxxxxxx2124       |                       |
|                                        | Card Type:                                               | Mastercard           |                       |
|                                        | Reference Number:                                        | 20240815900000       |                       |
|                                        | System Tracking ID:                                      | 5375                 |                       |
|                                        | *** Card Not Present ***                                 |                      |                       |
|                                        |                                                          |                      | ß                     |
|                                        |                                                          | F                    | rint Receipt Continue |

d. On the **Payment Success** page, you may click the ID to view order details in ODMT.

| Request                     |                                          | Order Summary | Payment |
|-----------------------------|------------------------------------------|---------------|---------|
| Payment Success             |                                          |               |         |
| D                           | 383] 🔼                                   |               |         |
|                             | Click the link above to view your order. |               |         |
| Payment Status              | Completed                                |               |         |
| Payment Amount              | 71.37                                    |               |         |
| Payment Reference<br>Number | 1723699038                               |               |         |
| Payment Date                | 🗂 August 14, 2024                        |               |         |